## Finding your FFA Number

You can use one of the following methods to find your FFA Number:

- 1. Log into Dribl
  - a. Go to registration.dribl.com
  - b. Select Canterbury & District Soccer Football Association Store

|                                                            | WELCOME TO TH                                                                   | E DRIBL STORE                                                   |                      |
|------------------------------------------------------------|---------------------------------------------------------------------------------|-----------------------------------------------------------------|----------------------|
| SA BIE                                                     |                                                                                 |                                                                 | 3                    |
| CDSFA - Spring/Summer 5-A-                                 | Canterbury & District Soccer                                                    | Blacktown & Districts Football                                  | Kanga Cup Store      |
| Side Store<br>Canterbury & District Soccer Football Summer | Football Association Store<br>Canterbury & District Soccer Football Association | Association Store<br>Blacktown & Districts Football Association | Kanga Cup            |
| 80 seasonal products                                       | 525 seasonal products<br>1 programs available                                   | 570 seasonal products<br>1 programs available                   | 15 seasonal products |
|                                                            | -                                                                               |                                                                 |                      |

- c. Log in using the credentials you used to register for CJSC in the 2022 winter season
- d. Click on the **Registrations** tab
- e. View the number in the FFA ID column

| DRIBL                                                   | DRBL Å Meta |              |            |           |     |                |            |                     |                                          |                  |         |   |  |
|---------------------------------------------------------|-------------|--------------|------------|-----------|-----|----------------|------------|---------------------|------------------------------------------|------------------|---------|---|--|
| Canterbury & District Soccer Football Association Store |             |              |            |           |     |                |            |                     |                                          |                  |         |   |  |
|                                                         |             |              |            |           |     | Overview Reg   | istrations | Transactions People |                                          |                  |         |   |  |
| Q Search by Registration, Name or Reference             |             |              |            |           |     |                |            |                     | ~ ×                                      | New Registration |         |   |  |
| Showing 5 of 5 means                                    |             |              |            |           |     |                |            |                     |                                          |                  |         |   |  |
| Registration #                                          | Status      | Changed      | First Name | Last Name | Age | dribl #        | FFA ID     | Club                | Product                                  | Amount           | Payment |   |  |
| 32866-39210                                             | Approved    | 01 Mar, 2022 | Michael    | Horseman  | 53  | DRBL2827049172 | 43876986   | Concord             | CJSC Manager<br>2022 / Winter<br>Nanager | \$0.00           | Paid    | ( |  |

## 2. Log into Play Football

- a. Use the link in the registration process instructions on the CBFI 6-a-side page (www.cbfi.com.au)
- b. Click on Get Started
- c. View the number contained in the Reference field against the registration name

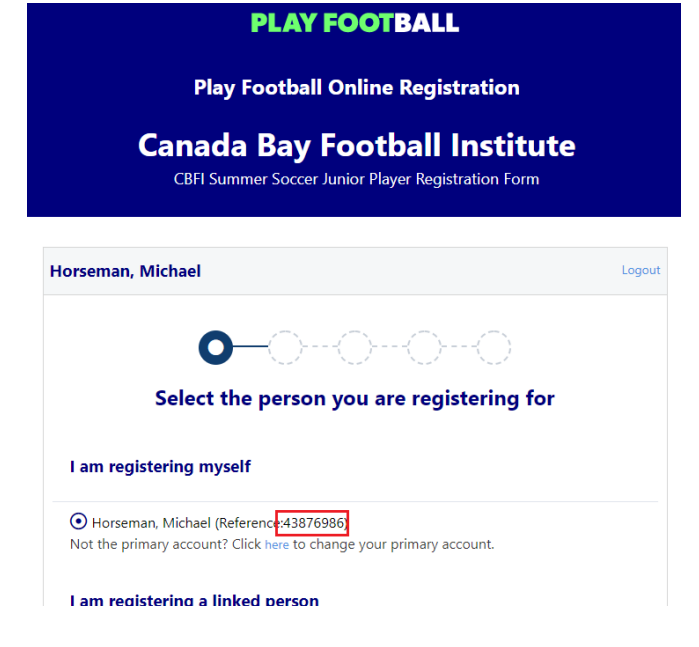

3. Contact the Play Football support team on 8880 7983